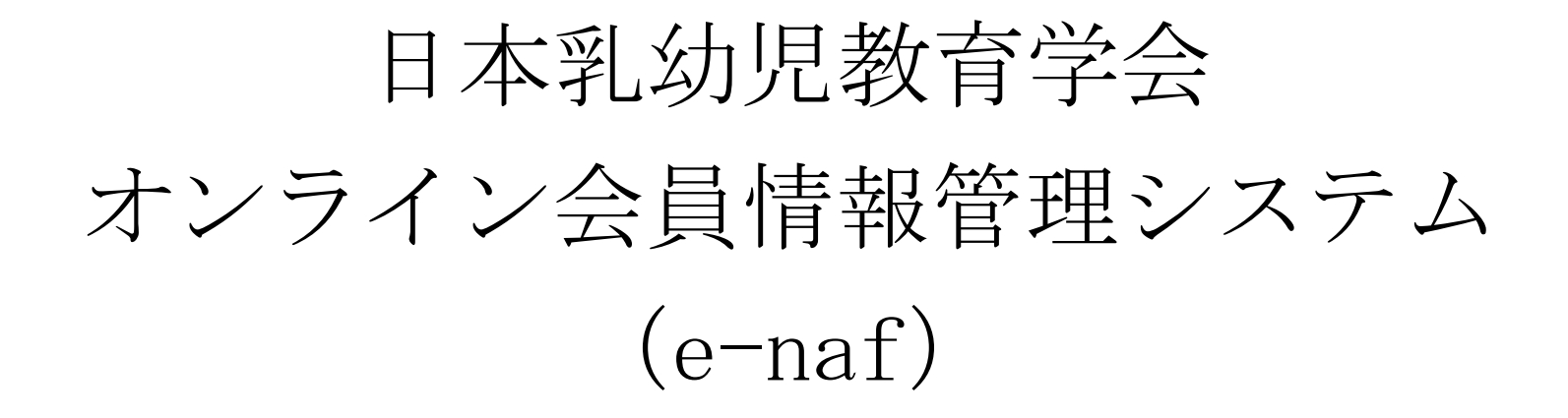

初回ログイン・会員情報変更

マニュアル ver.1

(2015年3月19日)

| オンライン会員情報管理システム 学会会員ページ                                                                   | <ul><li>(1) オンライン会員情報管理システム</li><li>にアクセスしてください。</li></ul> |
|-------------------------------------------------------------------------------------------|------------------------------------------------------------|
| ● 日本乳幼児教育学会                                                                               | https://www.e-naf.jp/JSEYC/member/l                        |
|                                                                                           | <u>ogin.php</u>                                            |
| ログイン                                                                                      | ※アクセスすると、左のような画面が表                                         |
| ログイン[Log in]                                                                              | 示されます。                                                     |
| 会員番号<br>[Membership<br>number]                                                            |                                                            |
| パスワード<br>[Password]                                                                       |                                                            |
| パスワードを忘れた方はこちら[If you forgot your password, click here.]>>                                |                                                            |
| 学会からのお知らせ[Messages from the Society]                                                      |                                                            |
| システム管理者からのお知らせ[Messages from the system administrator]                                    |                                                            |
|                                                                                           |                                                            |
|                                                                                           |                                                            |
| 中西印刷株式会社<br>〒602-8048 京都市上京区下立壳小川東入ル西大路町146<br><i>Tel: 075-415-3661 Fax: 075-415-3662</i> |                                                            |
| Copyright 2015. NAKANISHI PRINTING COMPANY: All Rights Reserved.                          |                                                            |

| 日本乳幼児教育学会                      |                                                |
|--------------------------------|------------------------------------------------|
| ログイン                           |                                                |
| ログイン[Log in]                   |                                                |
| 会員番号<br>[Membership<br>number] | 0000                                           |
| パスワード<br>[Password]            | •••••                                          |
| 学会からのお知らせ                      | (Messages from the Society)                    |
| システム管理者から                      | らのお知らせ[Messages from the system administrator] |
|                                |                                                |
|                                |                                                |

〒602-8048 京都市上京区下立売小川東入ル西大路町146

【ログイン】ボタンをクリックしてくだ さい。 ※【会員番号(半角数字)】と【初回パ スワード(半角英数字)】は、郵送で通 知されています(2015年3月20日発 送)。ご不明な方は、事務支局 (jseyc@nacos.com) までお問い 合わせください。 ※パスワードは、セキュリティ上の理由 から入力内容を●で表示します。 ※入力内容に誤りがある場合、「40入力 内容に間違いがあります。もう一度入力 してください」という表示とともに、入 力内容がリセットされます。CAPS LOCK や NUMBER LOCK の状況にも ご留意いただき、再度ご入力ください。 なお、入力欄は、コピー&ペーストに対 応していますので、ワードやメモ帳など に入力したものをご利用いただくこと も可能です。

(2)【会員番号(半角数字)】と【初回

パスワード(半角英数字)】を入力し、

Copyright 2015. NAKANISHI PRINTING COMPANY. All Rights Reserved.

| オンライン会員情報管理シス                                                                                                    | テム 学会会員ページ                                                                                                    | (3) パスワード変更・メールアドレス登録画面に遷移<br>します。                                                                   |
|----------------------------------------------------------------------------------------------------|----------------------------------------------------------------------------------------------------|----------------------------------------------------------------------------------------------------|
| ●日本乳幼児教育学会                                                                                                    |                                                                                                    | 3-1)【初回パスワード】欄に、【初回パスワード】を、                                                                          |
| バスワード変更・メールアドレス登録[<br>3-1) 初回バスワード                                                                                   | Password change and e-mail address registration]                                                                                                    | 【新パスワード】および【新パスワード(再入力)】欄<br>に、 <u>ご自身の指定する任意のパスワード</u> (半角英数字・<br>半角記号のみ、6文字以上)を入力してください。           |
| [Initial password]<br>新パスワード[New<br>password] パスワー<br>6文字以                                                           | ・ドに使用できる文字は、半角英数字(A~Z、a~z、0~9)と半角記号です。<br>上で入力してください。                                                                                                    | 3-2)【自動メール配信区分】を指定の上、メールアド<br>レスをご入力ください。<br>(自動メールとは、会員情報管理システムをご利用い                                |
| 新パスワード(再入力)<br>[New password<br>(Re-entry)]                                                                          |                                                                                                    | ただいた際に、受付状況を自動配信するものです。)                                                                             |
| 3-2)<br>自動メール配信区分<br>[Delivery address<br>for e-mail from<br>web system]<br>● 所属                                     | veb管理システムで利用するメールアドレスを指定してください。<br>v an e-mail address used for the Society's Web management<br>M<br>機関メールアドレス                                                                                                    | 3-3)【学会案内メール配信希望】を選択してください。<br>(学会案内メールとは、日本乳幼児教育学会がメール<br>で何らかのお知らせをする場合に、受信を希望するか<br>どうか、という指定です。) |
|                                                                                                    |                                                                                                    | 3-4)【登録】ボタンを必ずクリックしてください。                                                                            |
| 3-3) 学会案内メール配信希<br>望[Delivery<br>address for e-mail<br>from the<br>Secretariat<br>(Newsletter etc.)]<br>● 希望<br>● 希望 | の各種ご案内メールの配信を希望するか否かを選択してください。<br>会が重要と判断するご案内及びシステムメンテナンスに関するご案内は希望<br>かわらず配信されます。<br>e select one of the options below to indicate whether or not<br>sh to receive e-mails from the Secretariat. Important e-mails<br>ne Secretariat and information on system maintenance will be<br>ugardless of which option you select.]<br>討る[I wish to receive e-mail from the Secretariat] |                                                                                                    |
| 3-                                                                                                    | 4) ② 登録[Registration]                                                                                                    |                                                                                                    |

## オンライン会員情報管理システム 学会会員ページ

## ●日本乳幼児教育学会

## 初回ログインパスワード変更・メールアドレス設定

設定したメールアドレスに確認メールを送信しました。[We sent a confirmation e-mail to your registered e-mail address.]

■メールが届かない場合は・・・

メールアドレスが間違っている可能性があります。

メールアドレスを確認して、再度、正しいメールアドレスを入力してください。

\* If you have not received the e-mail

The e-mail address you entered may be wrong

Check the e-mail address and re-enter the correct e-mail address.

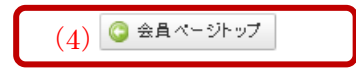

中西印刷株式会社 〒602-8048 京都市上京区下立売小川東入ル西大路町146 *Tel: 075-415-3661 Fax: 075-415-3662* 

Copyright 2015. NAKANISHI PRINTING COMPANY. All Rights Reserved.

(4) 左の案内が表示されていることを 確認の上、【会員ページトップ】をクリ ックしてください。

※画面案内の通り、上記(3)で設定し たメールアドレス宛てに確認メールが 届かない場合は、メールアドレスに誤り があることが考えられます。設定したメ ールアドレス宛てにメールが届かない 場合は、次項(5)をご確認ください。

...................................

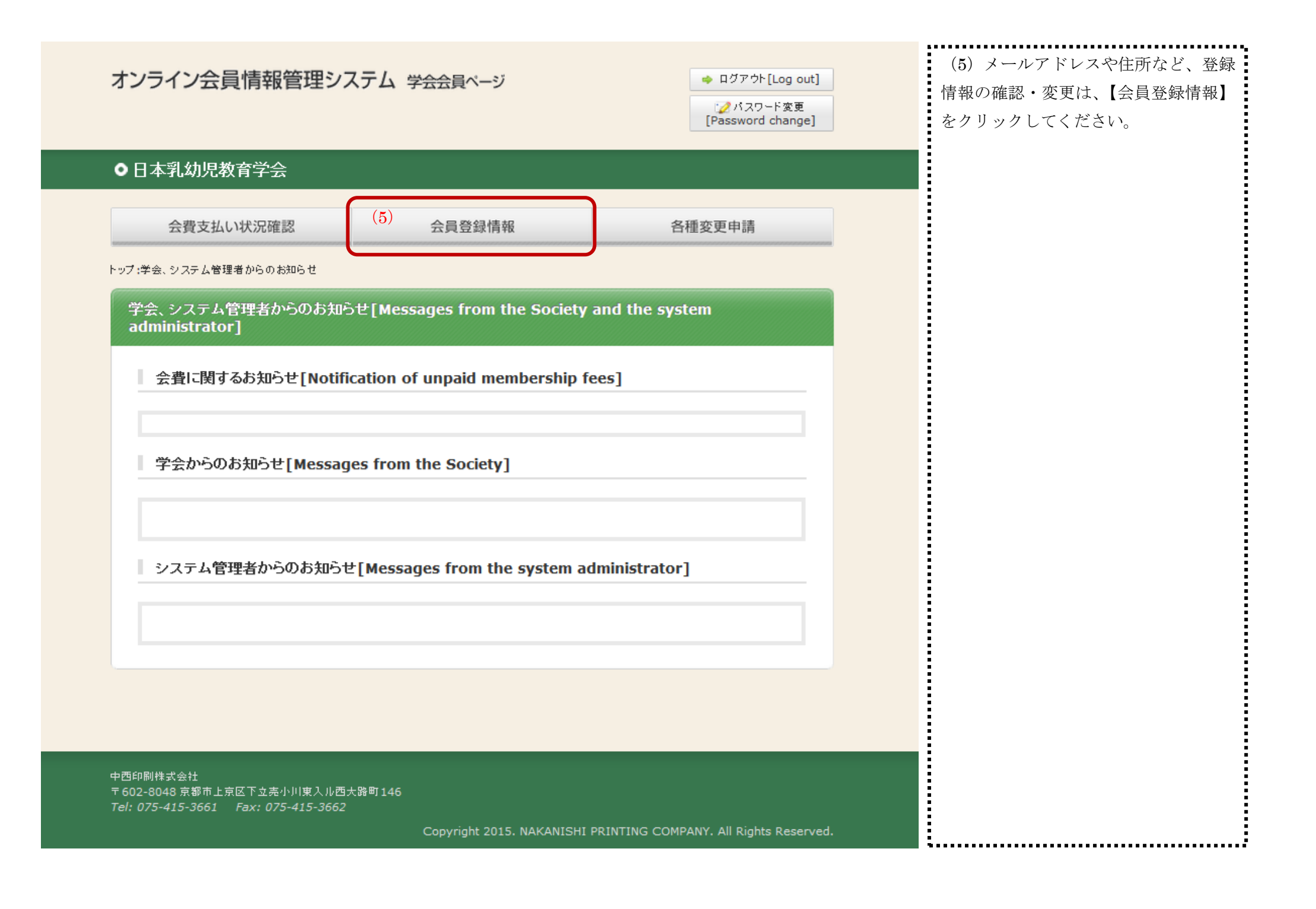

| オンライン会員情報管理<br>日本乳幼児教育学会          | システム 学会会員ページ                                                                                                    | <ul> <li>◆ ログアウト[Log out]</li> <li>☆パスワード変更<br/>[Password change]</li> </ul> | 5-1)登録情報を修正・変更される場合(※)は、画面<br>上部の【修正】ボタンをクリックの上、ご入力ください。<br>ご入力後、画面最下部の【確認画面へ】をクリックの上。<br>入力内容を確認いただき、画面最下部の【登録】ボタン |
|-----------------------------------|----------------------------------------------------------------------------------------------------|------------------------------------------------------------------------------|----------------------------------------------------------------------------------------------------|
|                                   |                                                                                                    |                                                                              | を必ずクリックしてください。                                                                                                    |
| 会費支払い状況確認                         | 会員登録情報                                                                                                    | 各種変更申請                                                                       |                                                                                                    |
| <u>トップ</u> > 会員登録情報               |                                                                                                    |                                                                              | ※ただし、項目内に「変更される場合は、各種変更申請                                                                                           |
| 会員登録情報[Registered m               | embership information]                                                                                                    |                                                                              | より申請してください。」という記載のある情報(会員                                                                                           |
|                                   |                                                                                                    |                                                                              | 種別や漢子氏名など)については、こ日牙で修正いただ                                                                                           |
|                                   | © ⊯≎[Back]<br>S-1                                                                                                    |                                                                              | 変更申請】よりお申し出ください。                                                                                                    |
| 人会情報                              |                                                                                                    |                                                                              |                                                                                                    |
| 会員種別 [Type of<br>Membership]      | ●●●●●●<br>変更される場合は、 <u>各種変更申請</u> より申請してくた<br>If you wish to change your membership in<br>appropriate application for such a change | iວ່າ.<br>nformation, make an<br>e.                                           |                                                                                                    |
| 会員番号                              | ••••                                                                                                    |                                                                              |                                                                                                    |
| 入会年月日                             | ●●●●年●●月●●日                                                                                                    |                                                                              |                                                                                                    |
| 入会年度 [Year of<br>Membership]      | ●●●●年度                                                                                                    |                                                                              |                                                                                                    |
| 在会状況区分                            | 通常<br>変更される場合は、 <u>各種変更申請</u> より申請してくた<br>If you wish to change your membership in<br>appropriate application for such a change     | ະວັເາ。<br>nformation, make an<br>e.                                          |                                                                                                    |
| 会員情報                              |                                                                                                    |                                                                              |                                                                                                    |
| 漢字氏名 [Name: Kanji<br>or alphabet] | ●● ●●<br>変更される場合は、 <u>各種変更申請</u> より申請してくた<br>If you wish to change your membership in<br>appropriate application for such a change  | ະວັດາ.<br>nformation, make an<br>e.                                          |                                                                                                    |